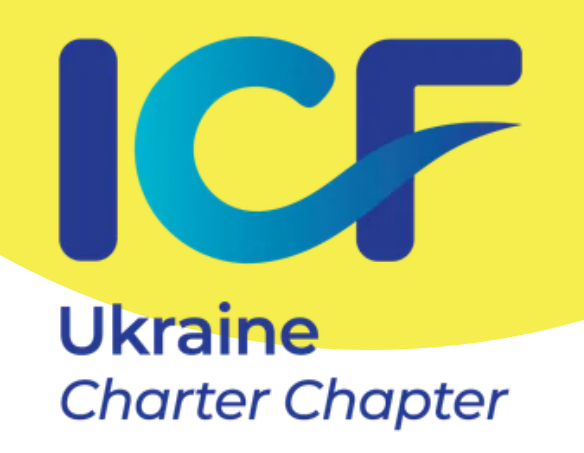

# ЯК ДОЄДНАТИСЯ ДО ІСГ GLOBAL

Покрокова інструкція від українського чаптеру ІСГ

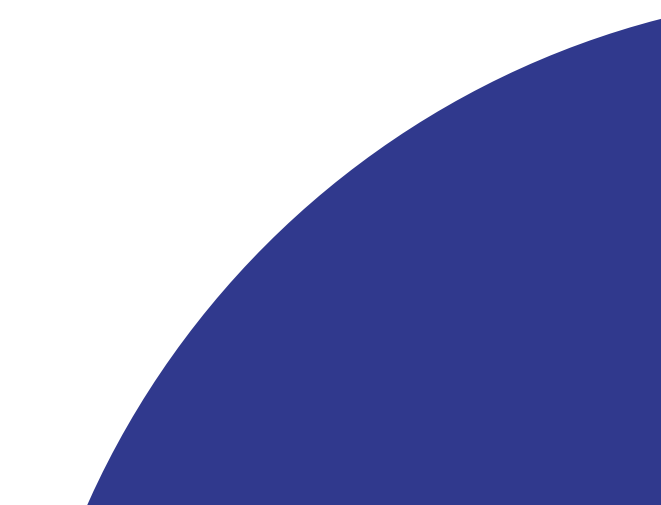

# BITAHHЯ!

Ми, український чаптер ІСГ, підготували для вас **інструкцію** з приєднання до **ICF Global**.

Раді вітати вас у нашій спільноті та бажаємо успіхів на шляху розвитку!

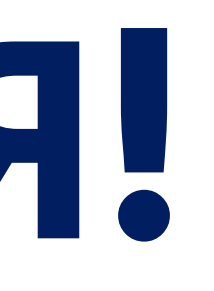

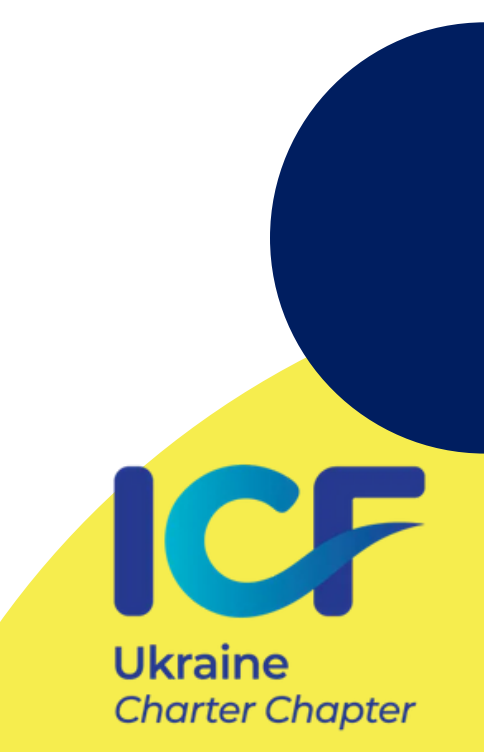

# **KPOK 1**:

<u>r</u>

Заходимо на сайт <u>https://coachingfederation.org</u> і натискаємо кнопку Join Us або Join ICF.

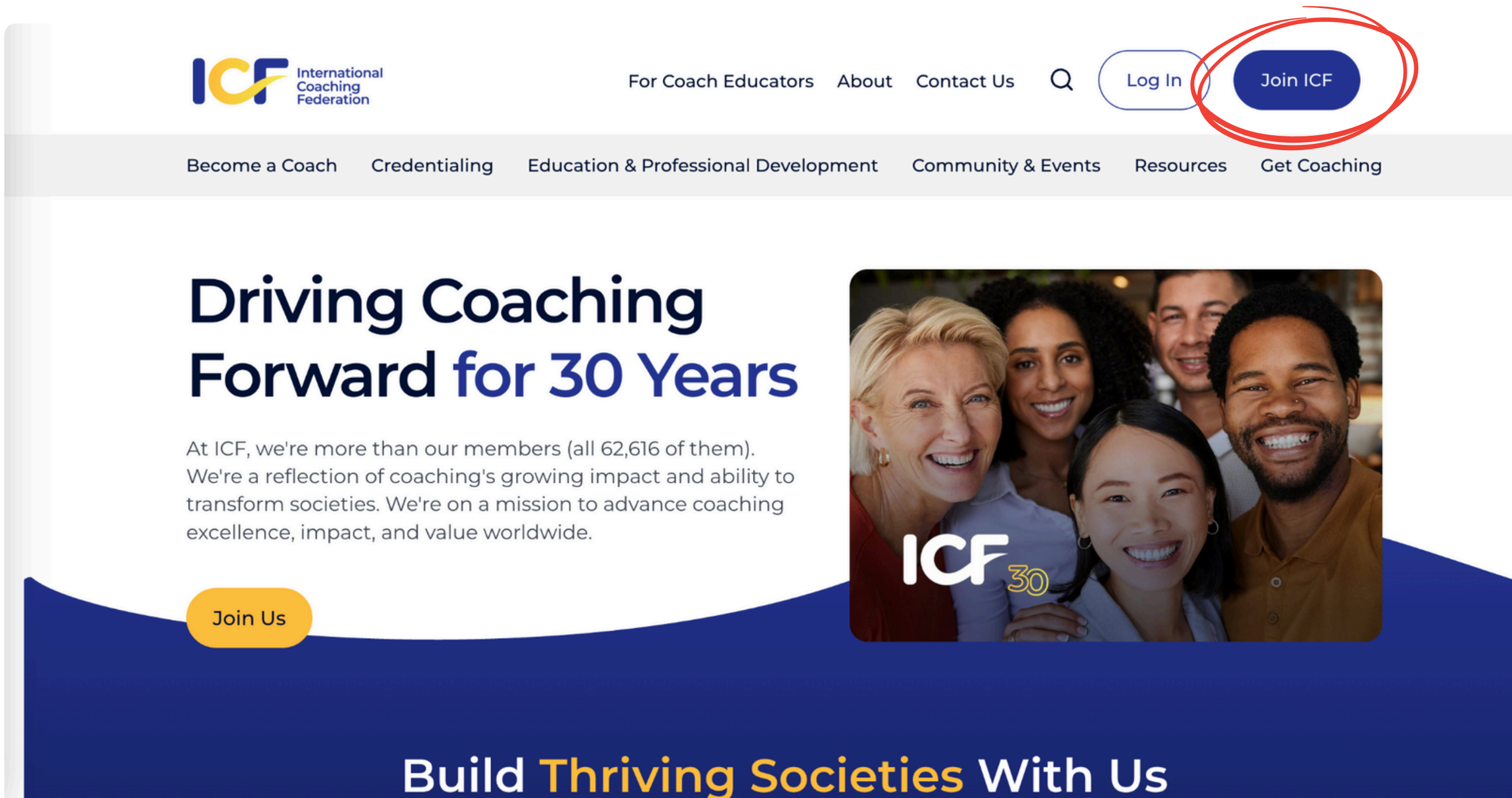

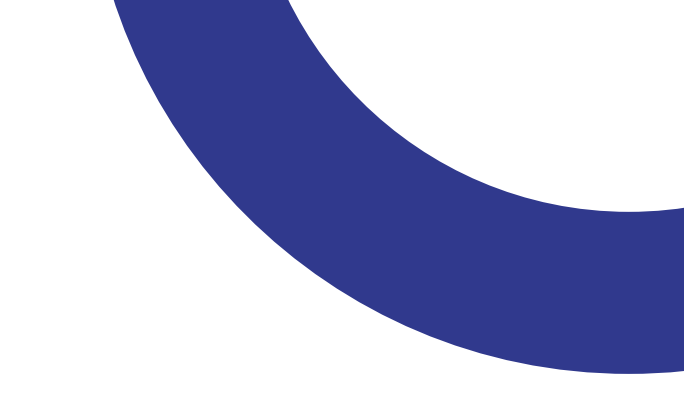

⑦ Need Help?

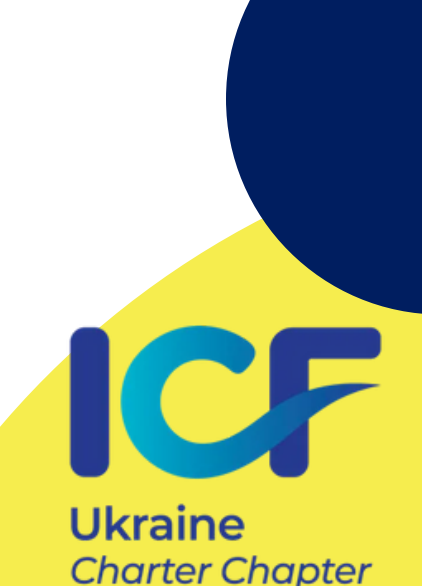

# **KPOK 2:**

Натискаємо Join ICF, поки не дійдемо до кнопки Start Your Application. Натискаємо на неї. Або зразу переходимо за лінком: https://coachingfederation.org/about/icf-membership/individualmembership/become-a-member/

Empow

connec

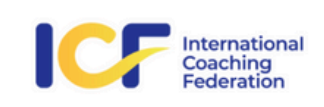

For Coach Educators About

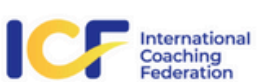

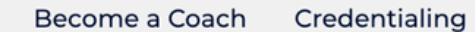

**Education & Professional Development** 

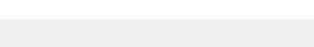

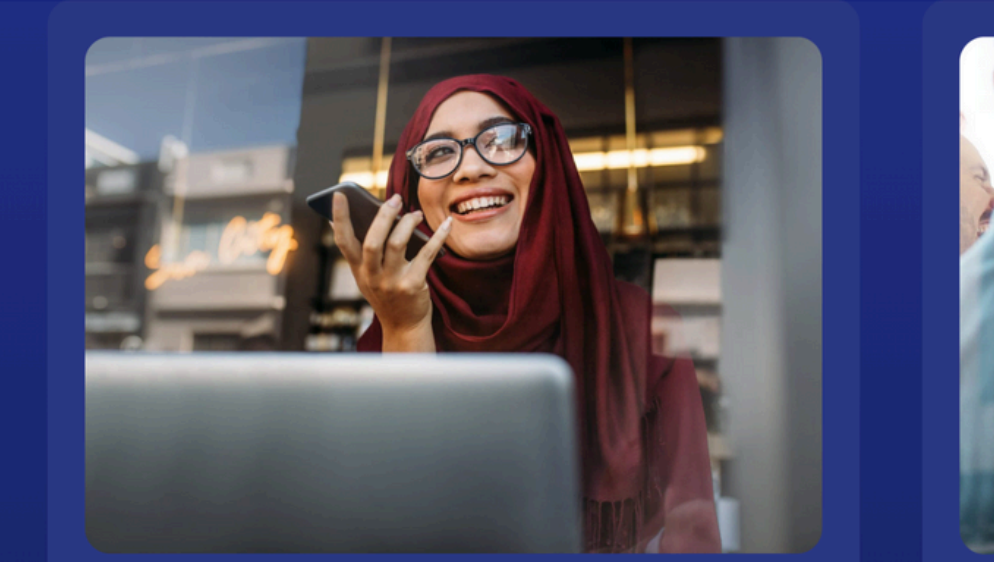

### Individual Membership

Join a supportive community of like-minded professionals that champions your personal and professional growth.

Learn More

Start Application

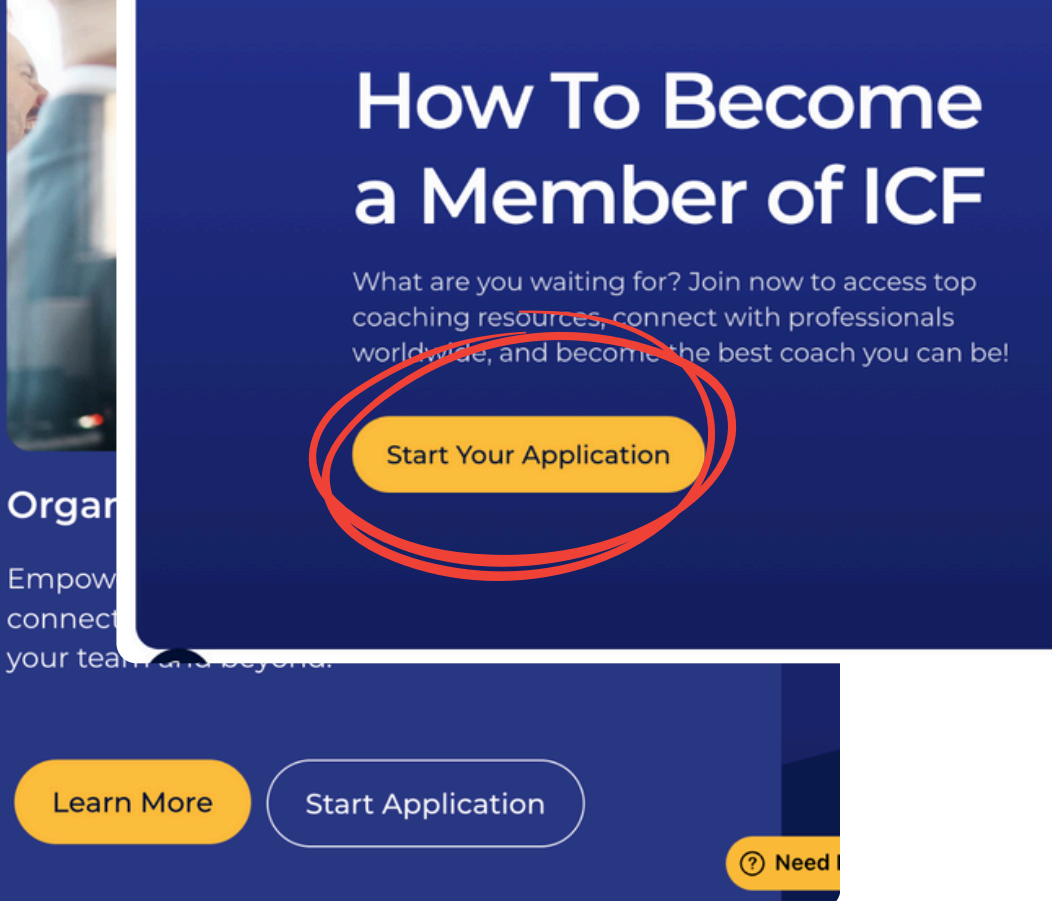

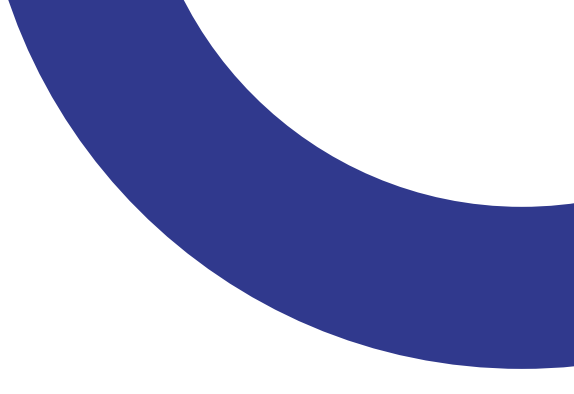

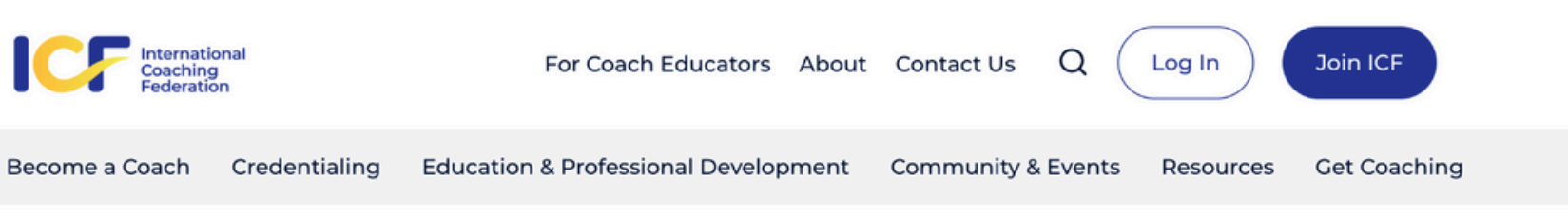

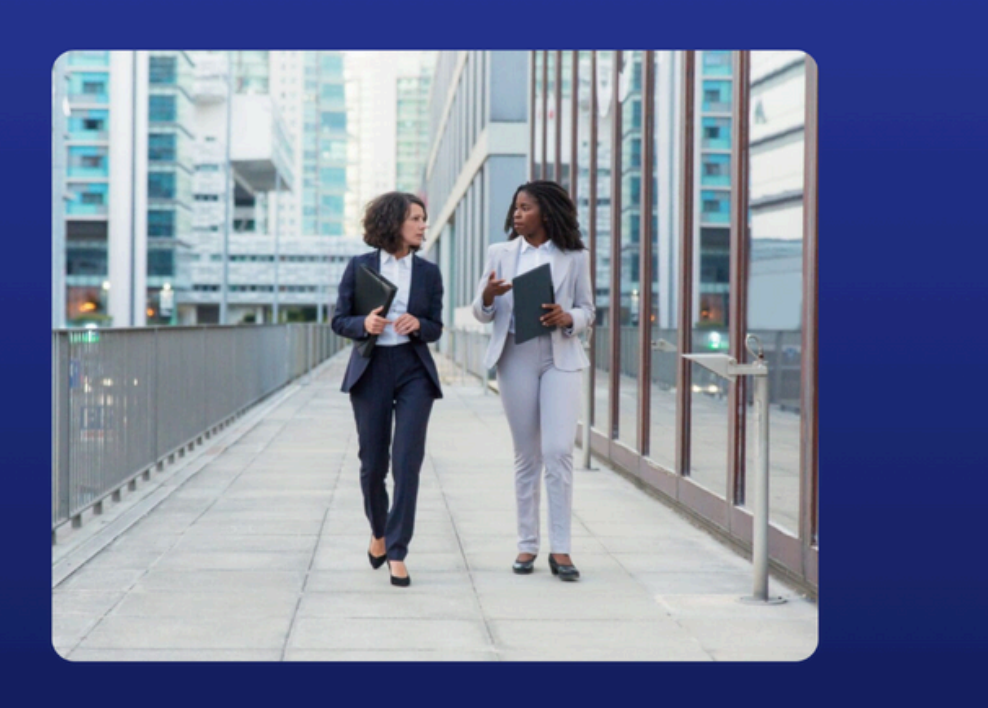

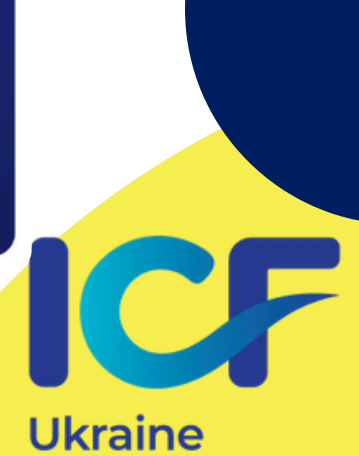

Charter Chapter

# **KPOK 3:**

# Створюємо свій власний акаунт.

|   | Intern<br>Coach<br>Federa | ational<br>ing<br>ation |                                                     | For Coach Educators Abo                              |
|---|---------------------------|-------------------------|-----------------------------------------------------|------------------------------------------------------|
|   | Become a Coach            | Credentialing           | Education & Professional Dev                        | velopment Community & E                              |
| L | _ogin Required            | 1                       |                                                     |                                                      |
| т | he page you are attemp    | oting to access requ    | ires a login.                                       |                                                      |
|   | Login                     |                         |                                                     |                                                      |
|   | Username:                 | someone@example         | e.com                                               |                                                      |
|   | Password:                 | Password                |                                                     |                                                      |
|   |                           | Remember me             | omputer                                             |                                                      |
|   |                           | Login                   |                                                     |                                                      |
|   |                           | Forgot your passw       | ord?                                                |                                                      |
|   |                           |                         | Don't have a login? Create                          | e one now. Create Login                              |
|   |                           | lf you are a returning  | g visitor and not able to login, please<br>for assi | e contact <u>set icfheadquarters</u> @co<br>istance. |

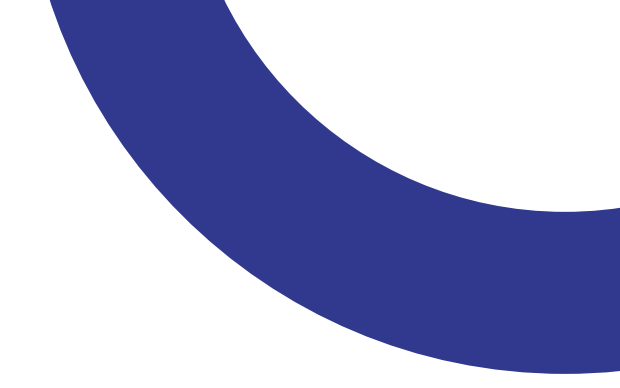

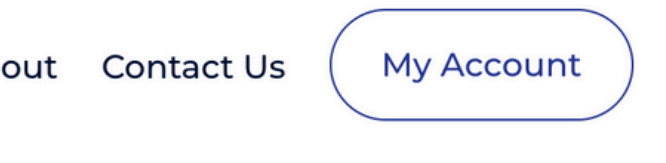

Events Resources Get Coaching

oachingfederation.org

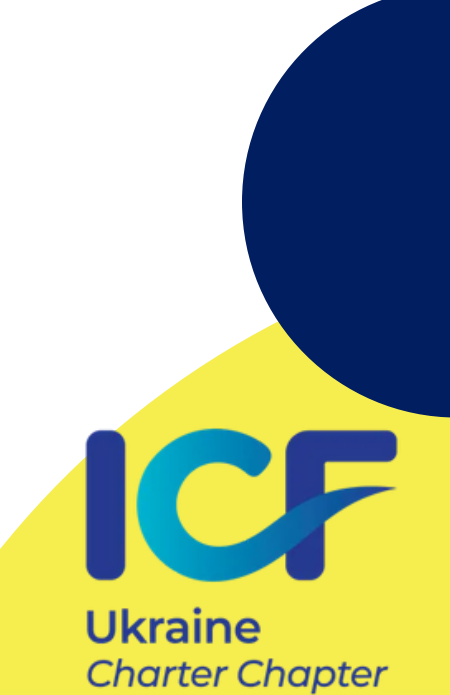

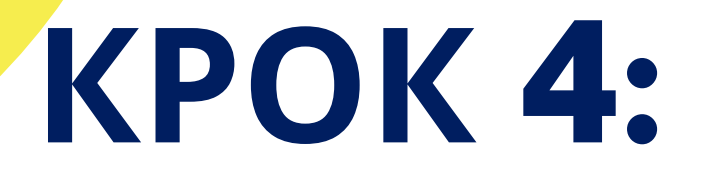

Обов'язково вказуємо ВАЛІДНУ/працюючу електронну адресу, через яку будуть відбуватися всі комунікації і всі анонси про події асоціації.

|                     | International<br>Coaching<br>Federation |                       | Fc                        | or Coach Educators |
|---------------------|-----------------------------------------|-----------------------|---------------------------|--------------------|
| Become a (          | Coach Credent                           | ialing Education &    | & Professional Develop    | ment Community     |
| ICF New Ac          | count                                   |                       |                           |                    |
| Please enter your e | email address. we                       | wiii sei 2 you an ema | il to verify your address | 5.                 |
| Em                  | ail:<br>Search                          |                       |                           |                    |
|                     |                                         |                       |                           |                    |
|                     |                                         |                       |                           |                    |

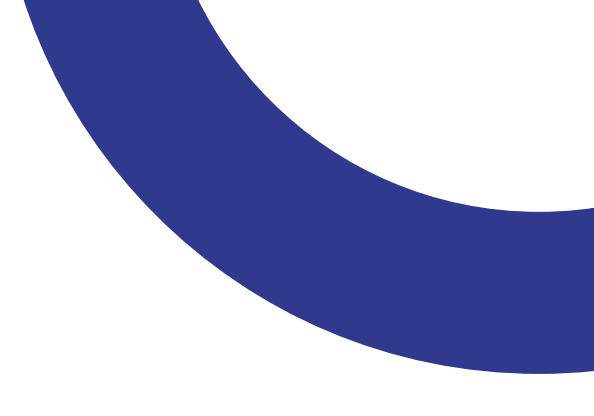

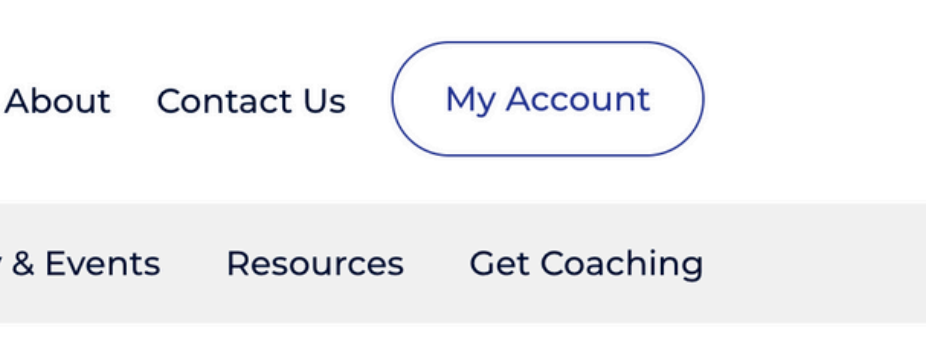

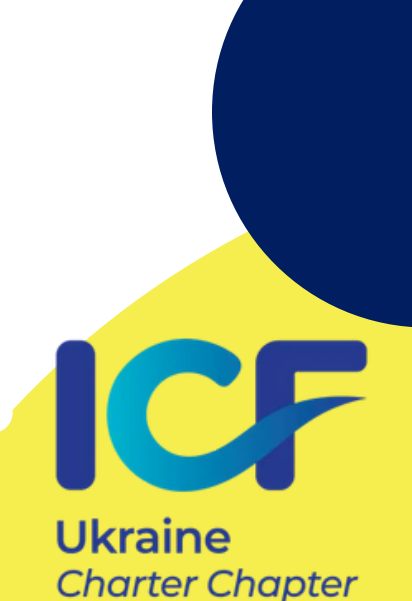

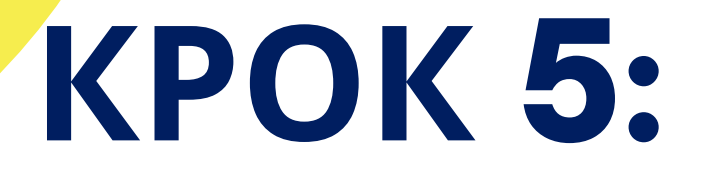

Обираємо відправити валідаційний імейл і перевіряємо пошту наступним кроком.

| For Coach Educators About Contact Us My Account                                                             |  |
|----------------------------------------------------------------------------------------------------|--|
| Become a Coach Credentialing Education & Professional Development Community & Events Resources Get Coaching |  |
| ICF New Account                                                                                             |  |
| If you think you entered your email address incorrectly, please try agailm.                                 |  |
| Please check your email and verify your email address to proceed.                                           |  |
| Send Validation Email                                                                                       |  |
|                                                                                                    |  |
|                                                                                                    |  |

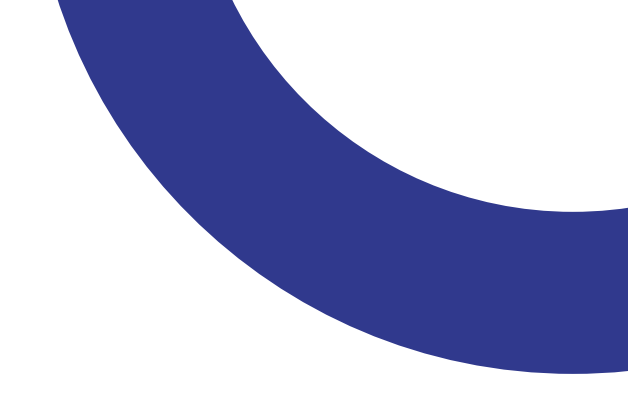

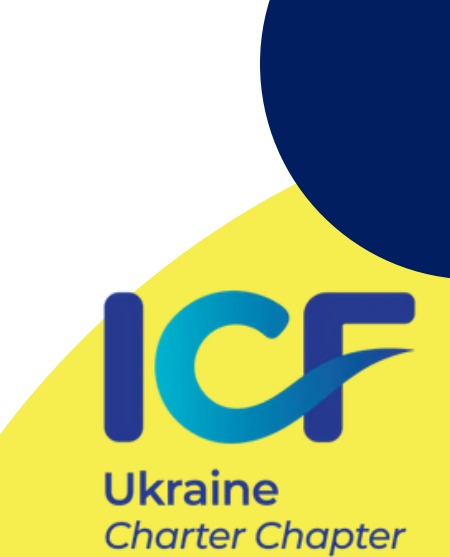

# **KPOK 6:**

Емейл має прийти з зазначеної на скрині адреси з таким змістом. Переходимо за посиланням, що вказане у листі.

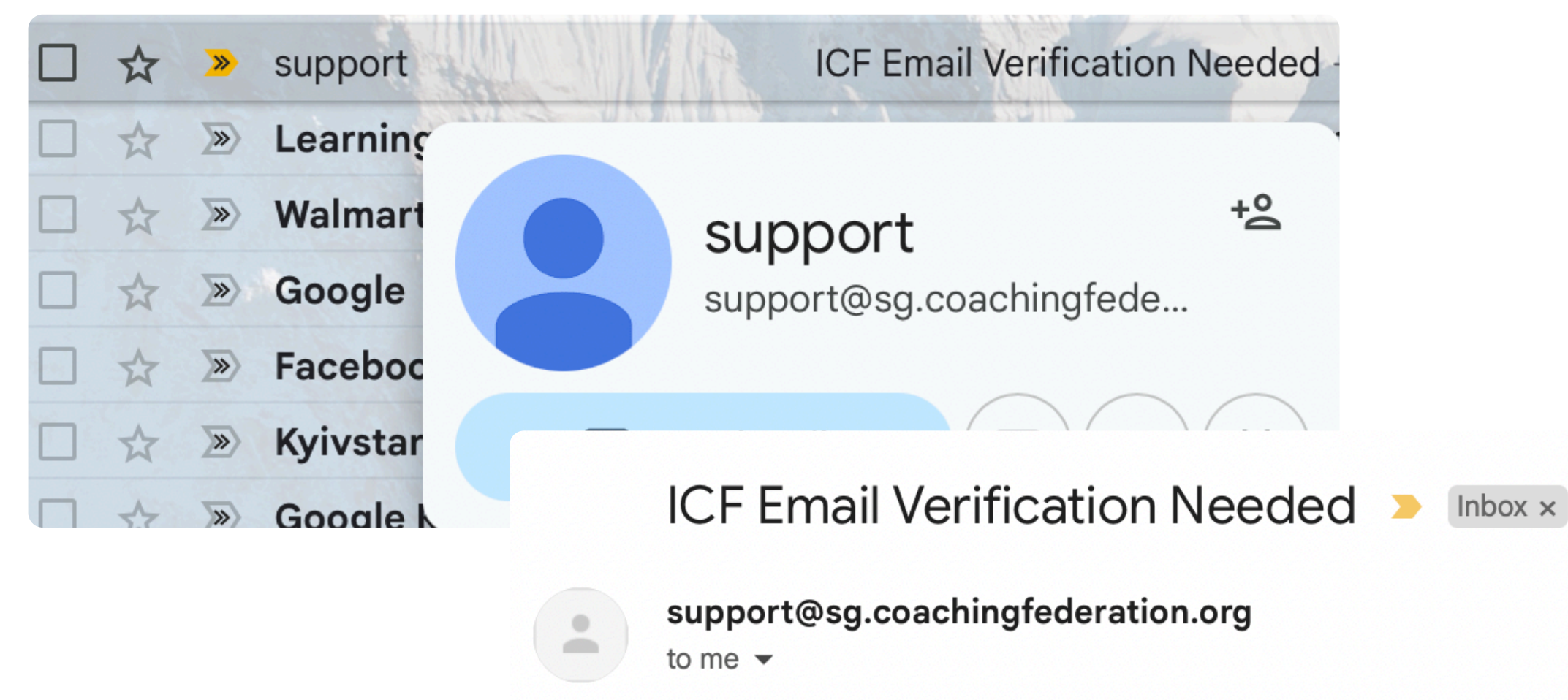

Thanks for your interest in ICF.

In order to create an account, please verify your email address by clicking the following link: Verification Link

Regards,

International Coach Federation

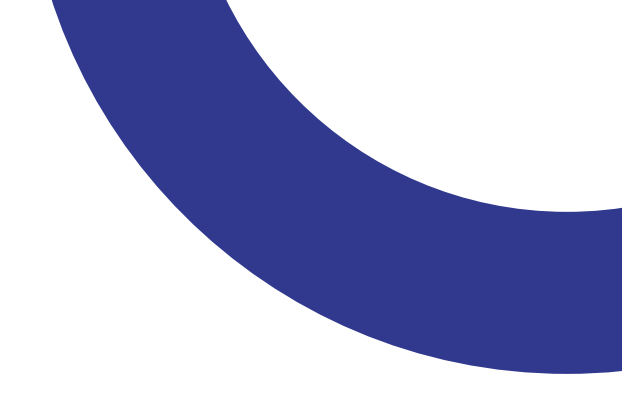

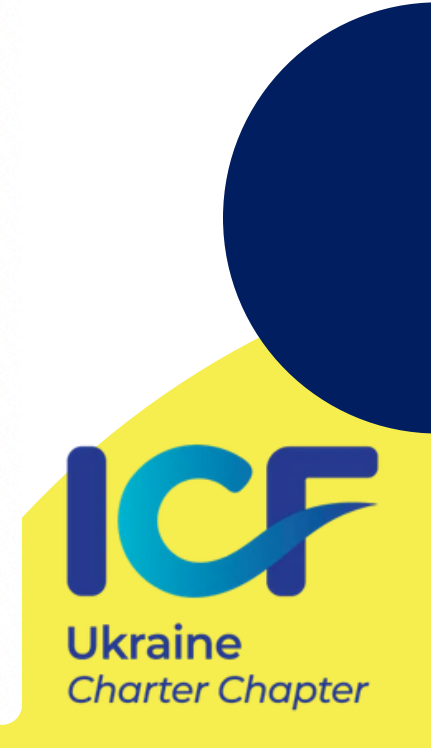

# **KPOK 7:**

Заповнюємо власні дані в новоствореному акаунті. УВАГА: Ім'я і Прізвище важливо вказати виключно **ЛАТИНИЦЕЮ**. Профіль з іменем, вказаним кирилицею не буде відображатися в реєстрі, і доведеться проходити процедуру заміни імені латиницею. Наведіть на значок "?", щоб побачити необхідні складові паролю.

|                  | ternational<br>aching<br>deration | Fo                                 | r Coach Educators |
|------------------|-----------------------------------|------------------------------------|-------------------|
| Become a Coa     | ch Credentialin                   | g Education & Professional Develop | ment Communit     |
| ICF New Acco     | unt   Individua                   | al                                 |                   |
| Personal Informa | ation                             |                                    |                   |
| First Name       | Required                          |                                    |                   |
| Last Name        | Required                          |                                    |                   |
| Password         | Dequired                          | 9                                  |                   |
| Confirm Password | Required                          |                                    |                   |
|                  |                                   |                                    |                   |

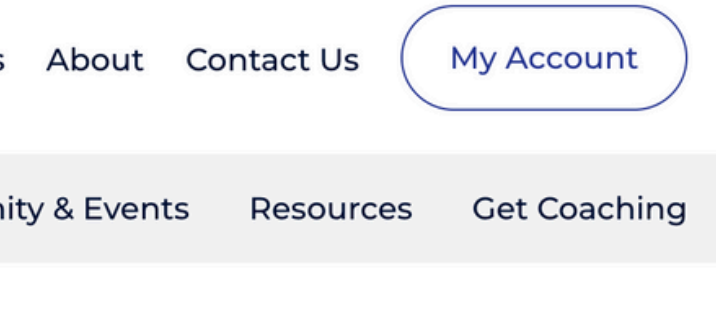

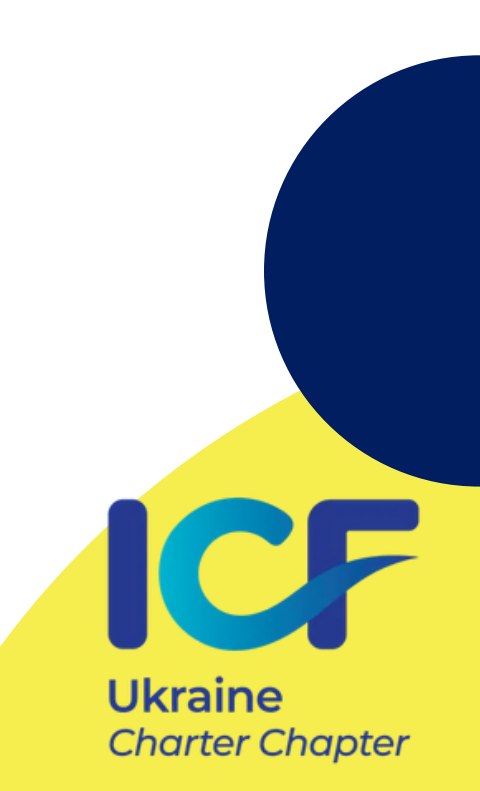

# **KPOK 8:**

Поля, підписані червоним Required необхідні для заповнення. ВАЖЛИВО: якщо ми плануєте долучитися саме до українського чартеру, необхідно **вказати адресу в Україні**. У полі State/Province вписуйте назву області, в якій проживаєте.

| Address Informa | ition                |
|-----------------|----------------------|
| Mailing Address | Required             |
| Address 2       |                      |
| Address 3       |                      |
| Country         | Please select ~      |
| City            | Required<br>Required |
| State/Province  | Please select ~      |
| Postal Code     |                      |
| Phone Number    | Required             |
| Contact Informa | tion                 |

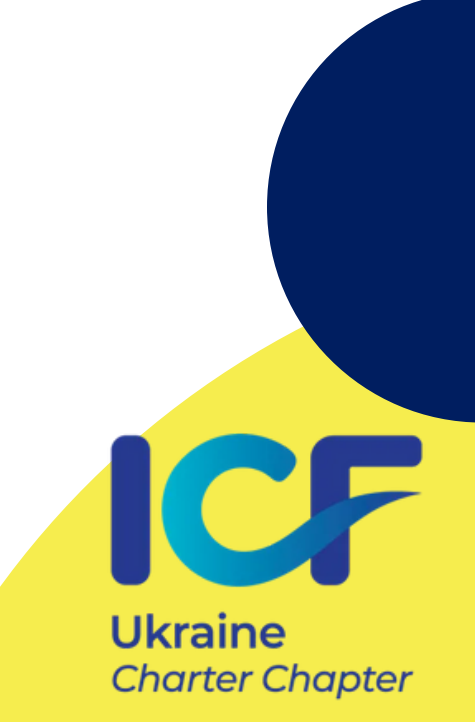

# **KPOK 9:**

# Обирайте опцію "**professional coach**", якщо ви отримали акредитацію від ICF. Якщо ви не маєте сертифікації (акредитації), обирайте опцію "ні".

| Demographic In                                             | formation     |   |  |
|------------------------------------------------------------|---------------|---|--|
| Age Group                                                  | Please select | ~ |  |
|                                                            | Required      |   |  |
| Gender                                                     | Please select | ~ |  |
|                                                            | Required      |   |  |
| Are you a professional                                     | Please Select | ~ |  |
| coach?                                                     | Required      |   |  |
| How long have you                                          | Please select | ~ |  |
| been coaching?                                             | Required      |   |  |
| Which of the following                                     | Please select | ~ |  |
| best describes what<br>you primarily do?                   | Required      |   |  |
| Which best describes                                       | Please select | ~ |  |
| your experience<br>completing coach-<br>specific training? | Required      |   |  |
|                                                            |               |   |  |

Are you a professional coach?

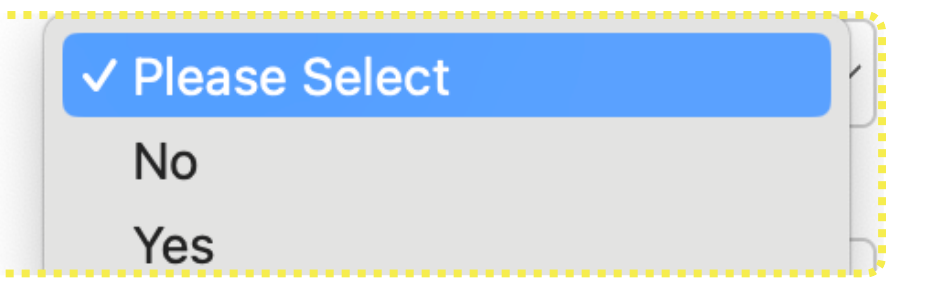

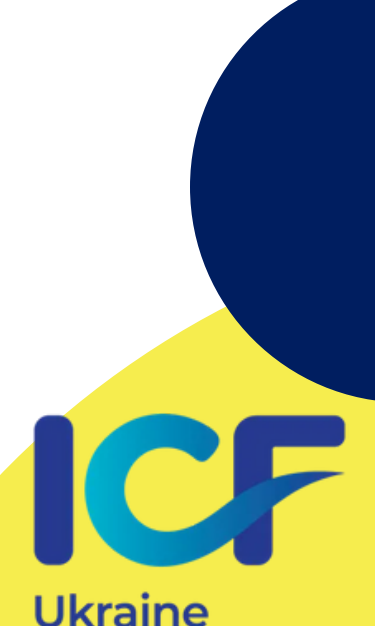

Charter Chapter

# **KPOK 10:**

Уважно обирайте опцію залежно від формату вашого навчання та типу навчального закладу. Якщо ви проходили навчання в школі, акредитованій професійною коучинговою організацією — обирайте 1й варіант.

Which best describes your experience completing coachspecific training?

### ✓ Please select

### I have received coach-specific training through a program that was accredited/approved by a professional coaching organization

I have received coach-specific training through a program that was not accredited/approved by a professional coaching organization I have received coach-specific training through a university-based program that was accredited/approved by a professional coaching... I have received coach-specific training through a university-based program that was not accredited by a professional coaching organi... I have received coach-specific training that was developed by my employer I have not received any coach-specific training

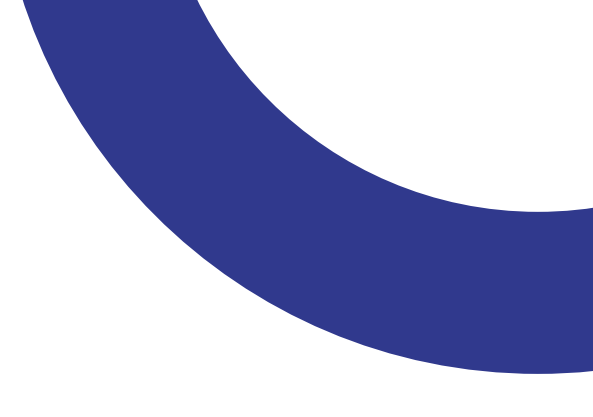

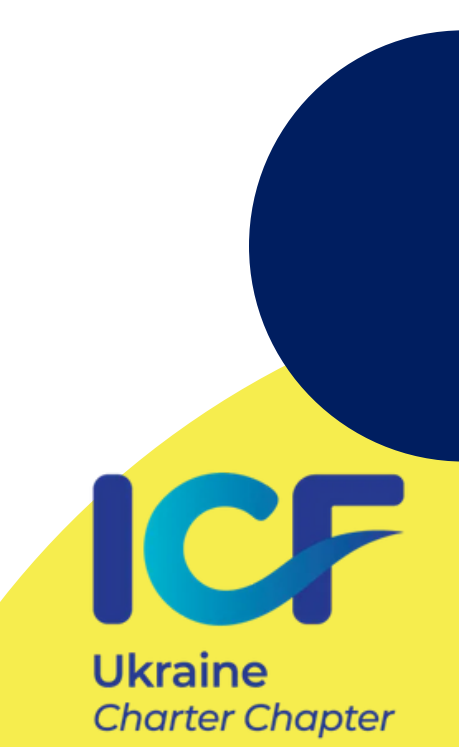

# **KPOK 11:**

УВАГА - згода на отримання розсилки є обов'язковою на цьому етапі для приєднання до асоціації. Ви можете пізніше відмовитися від розсилки, підписавшись від неї. Це вказано в коментарі Червоним.

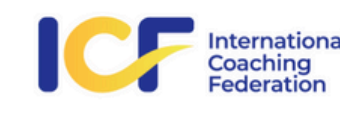

For Coach Educators About Contact Us My Account Education & Professional Development Community & Events Resources Get Coaching

Become a Coach

Credentialing

### ICF New Account | Affiliate Opt-in Policy

### ICF Affiliate Opt-in Policy

### In Plain English

It is ICF's policy to be the standard-bearer in the coaching world, which translates to us serving our Members, Credential-holders, accredited training programs and the coaching profession as a whole to the best of our ability. We hold all our Members, affiliates and prospects in high regard. We will never do anything to cheat you or deceive you, we will not spam you or spy on you, and we will never sell your information to any third party.

If you choose to participate in the ICF community or in an ICF event or program, your personal information may be stored in our system so we can contact you to share relevant information. If you ever wish to cease receiving communications from ICF and/or have your personal information deleted from our system, please contact optout@coachingfederation.org or +1.859.219.3580.

### ICF AFFILIATE OPT-IN LANGUAGE

Pursuant to the Canadian Anti-Spam Law (CASL) and the European Union General Data Protection Regulation (GDPR) ICF is seeking your express consent to have your electronic personal information stored in our system and to receive regular information regarding your ICF affiliation, and communications regarding ICF programs and services. If you decide that you don't want to receive content from the ICF any longer, please note that we may still be required to send you emails regarding factual, transactional and/or servicing information in connection with products or services that we are providing to you that is inherent to your ICF Credential and or Membership. Please also note, by virtue of an ICF Credential/Membership, one's full name, current country, membership status (if-applicable), and credential level will be displayed to the public for verification purposes.

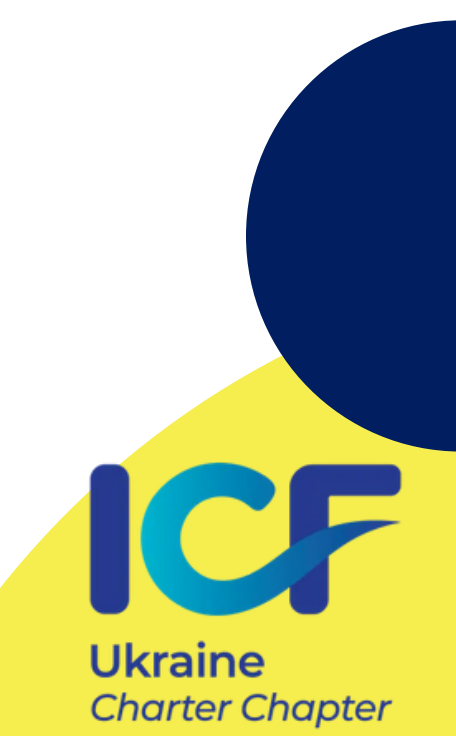

# **KPOK 12:**

УВАГА - згода на отримання розсилки є обов'язковою на цьому етапі для приєднання до асоціації. Ви можете пізніше відмовитися від розсилки, підписавшись від неї. Це вказано в коментарі Червоним.

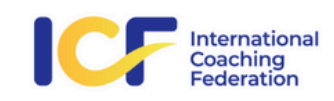

For Coach Educators About Contact Us

My Account

Education & Professional Development Community & Events Become a Coach Credentialing

### Resources Get Coaching

### ICF New Account | Affiliate Opt-in Policy

### ICF Affiliate Opt-in Policy

### In Plain English

It is ICF's policy to be the standard-bearer in the coaching world, which tran programs and the coaching profession as a whole to the best of our ability. never do anything to cheat you or deceive you, we will not spam you or spy

If you choose to participate in the ICF community or in an ICF event or prog contact you to share relevant information. If you ever wish to cease receiving from our system, please contact optout@coachingfederation.org or +1.859.2

### ICF AFFILIATE OPT-IN LANGUAGE

Yes, I opt-in and hereby give my express consent to have my electronic information stored by ICF and to receive emails from ICF Headquarters, plus ICF Chapter(s) I may join, regarding my ICF affiliation or membership and communications regarding ICF programs and services. I hereby acknowledge ICF's disclosure and my understanding that I have the right at any time to opt-out or unsubscribe from the receipt of any future emails from ICF Headquarters.

If you agree to receive emails from ICF Headquarters and/or from the ICF Chapter(s) you join on membership, benefits of membership, and/or credentialing information, you may choose to unsubscribe from the emails at any time by clicking unsubscribe feature at the bottom of any email. The opt-out or unsubscribe feature is in compliance with the highest data protection standards in the world, Canadian Anti-Spam Law and the EU GDPR.

### More Information

### Personal Information

Personal information can include the following, but is not limited to: name, contact information, address, CV's/résumés, photographs, audio recordings, video recordings, recorded video and/or audio teleconferences and webinars. Access to and use of Personal information is strictly limited to ICF and its authorized contractors and agents. It is ICF's policy not to share, sell, or disseminate member Personal Information with any third party.

Pursuant to the Canadian Anti-Spam Law (CASL) and the European Union (

consent to have your electronic personal information stored in our system and F-mail Policy. communications regarding ICF programs and services. If you decide that you don't want to receive content from the ICF any longer, please note that we may still be required to send you emails regarding factual, transactional and/or servicing information in connection with products or services that we are providing to you that is inherent to your ICF Credential and or Membership. Please also note, by virtue of an ICF Credential/Membership, one's full name, current country, membership status (if-applicable), and credential level will be displayed to the public for verification purposes.

No, I do not consent to receive emails from ICF Headquarters, nor ICF Chapter(s) I may affiliate with, or any information regarding ICF programs and services but do acknowledge by virtue of my ICF affiliation or membership that ICF will have to store my personal data on their systems and communicate factual, transactional and/or servicing information in connection with products or services that ICF is providing to me and that is inherent to my ICF affiliation or membership.

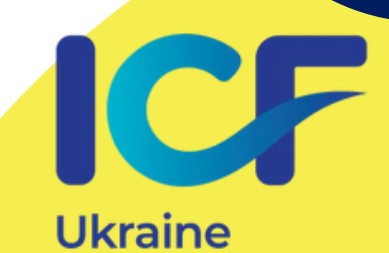

Charter Chapter

# **KPOK 13:**

Уважно обираємо свій варіант навчання. Підтверджуєте, що ви ще вчитесь або закінчили навчання - варіант 2. Або те, що ви коуч рівня АСС, РСС, МСС - варіант 1.

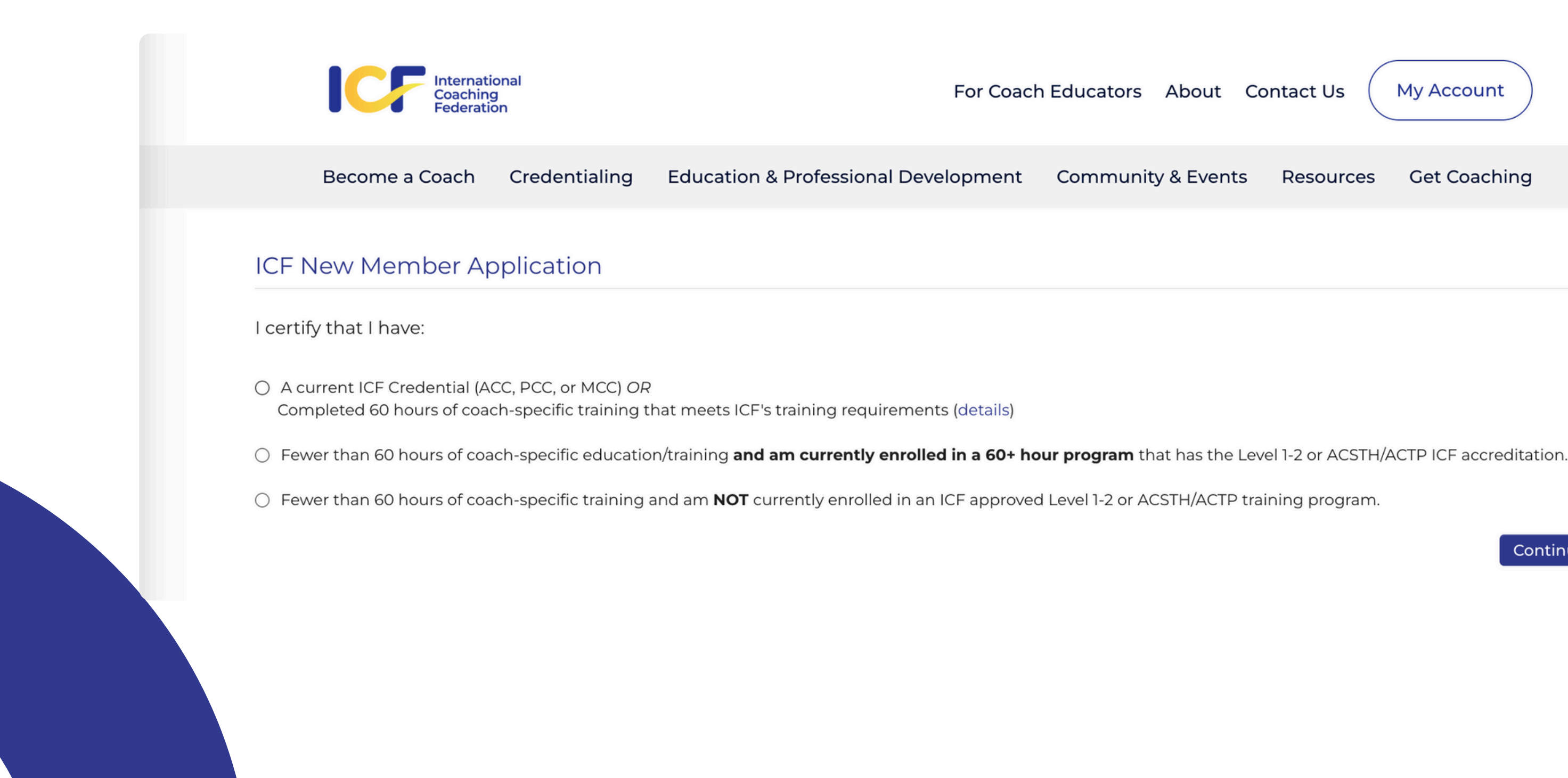

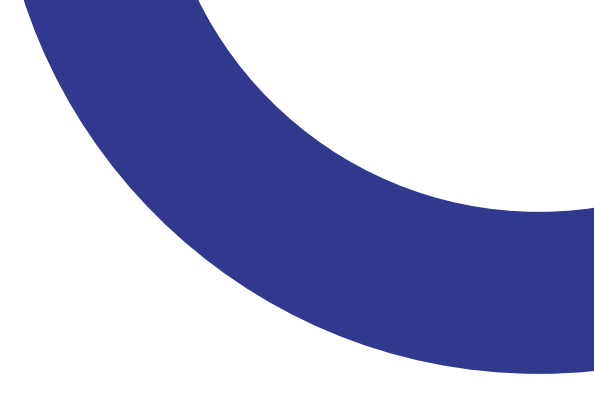

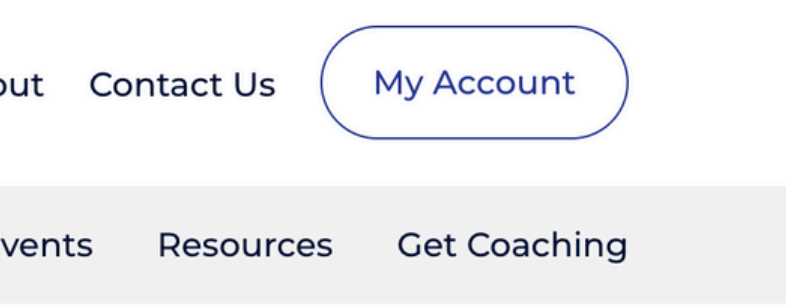

Continue

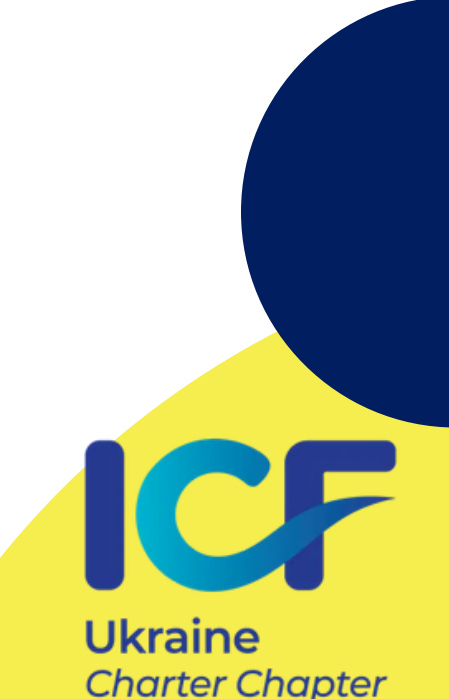

# **KPOK 14:**

Обираєте назву вашого навчально закладу - почніть писати назву вашого латиницею і виберіть заклад з випадаючого списку.

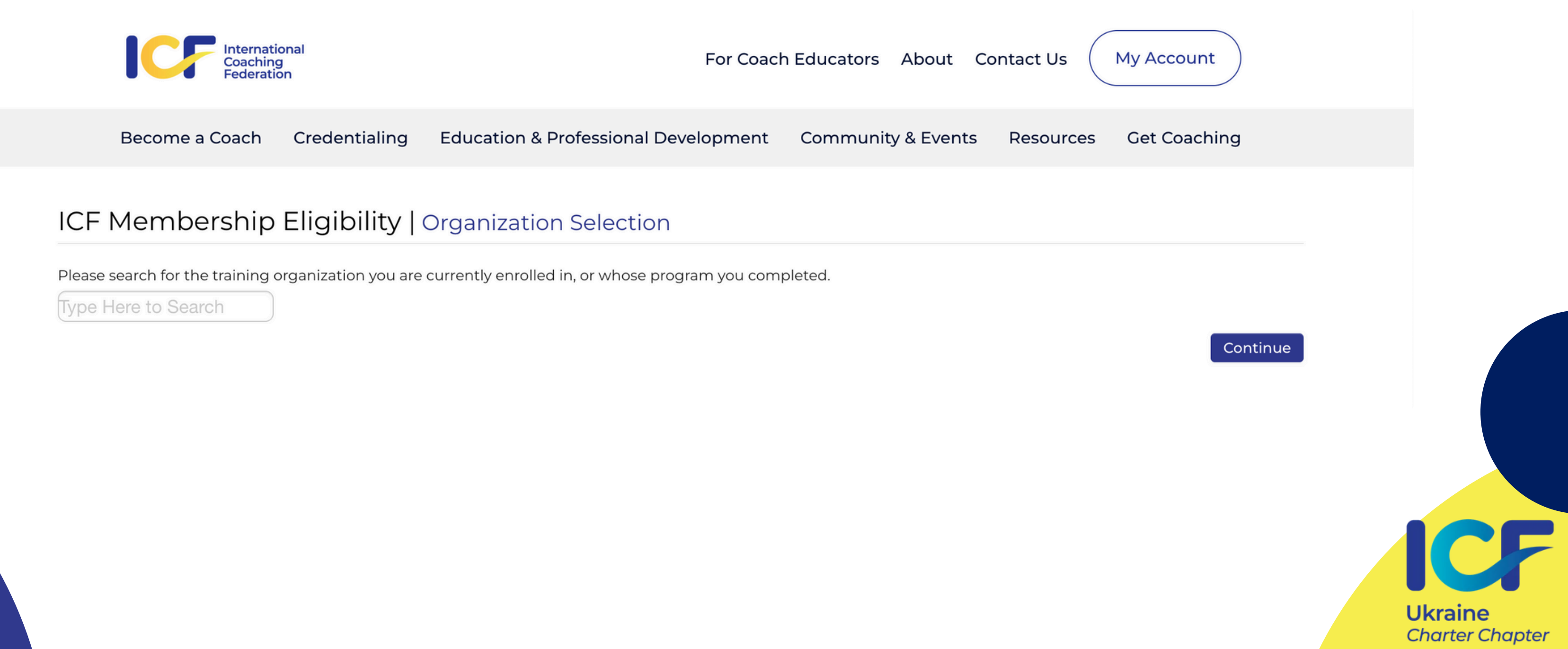

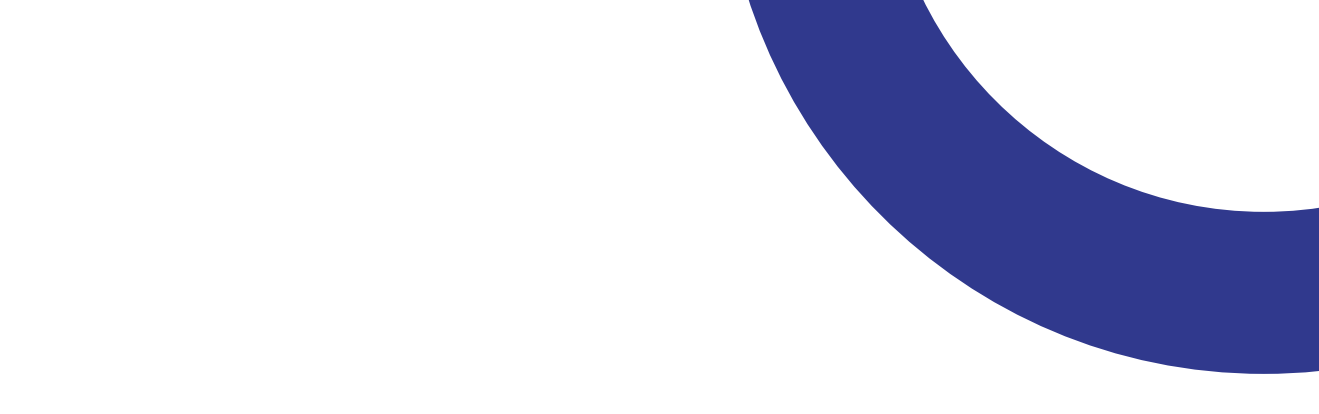

# **KPOK 15:**

Ще раз введіть ту електронну адресу, яку ви використовували для створення акаунта.

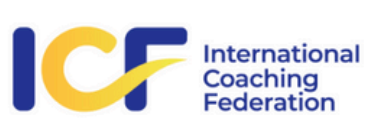

For Coach Educators About Contact Us

Become a Coach Credentialing Education & Professional Development Community & Events

## ICF New Membership | Email

Please enter your email address. We will send you an email to verify your address.

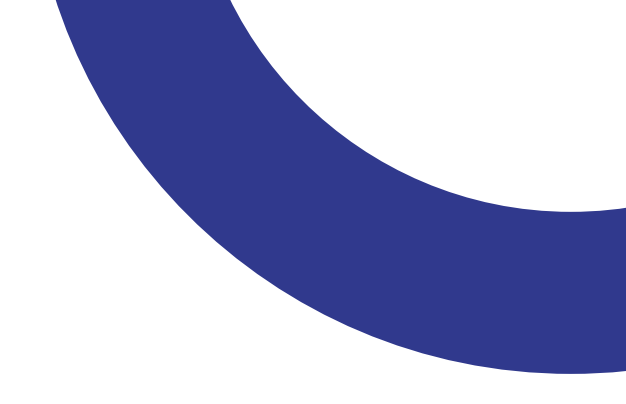

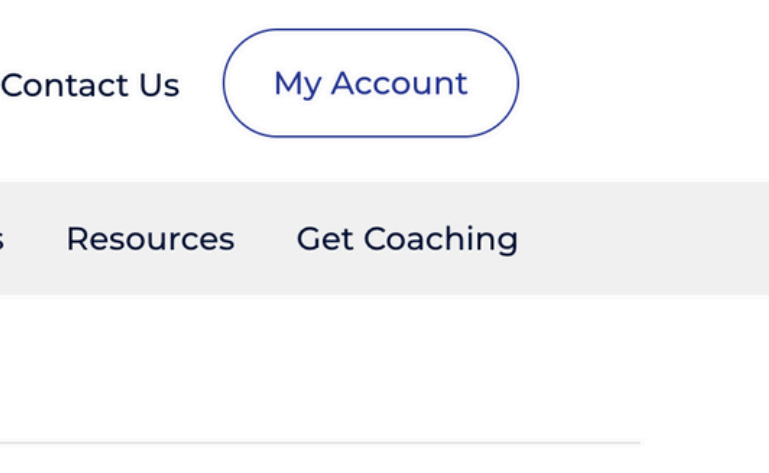

Send Verification

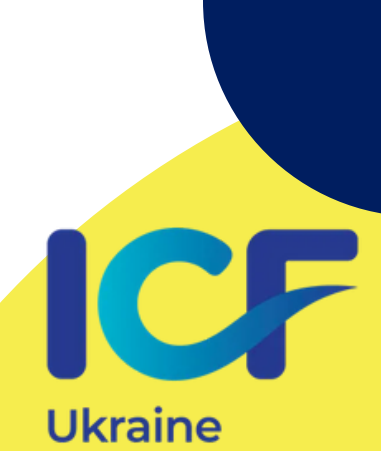

**Charter Chapter** 

# **KPOK 16:**

Ще раз введіть ту електронну адресу, яку ви використовували для створення акаунта. Очікуйте листа від ICF у вашій поштовій скриньці — потрібно буде підтвердити електронну адресу, перейшовши за посиланням, вказаним у листі.

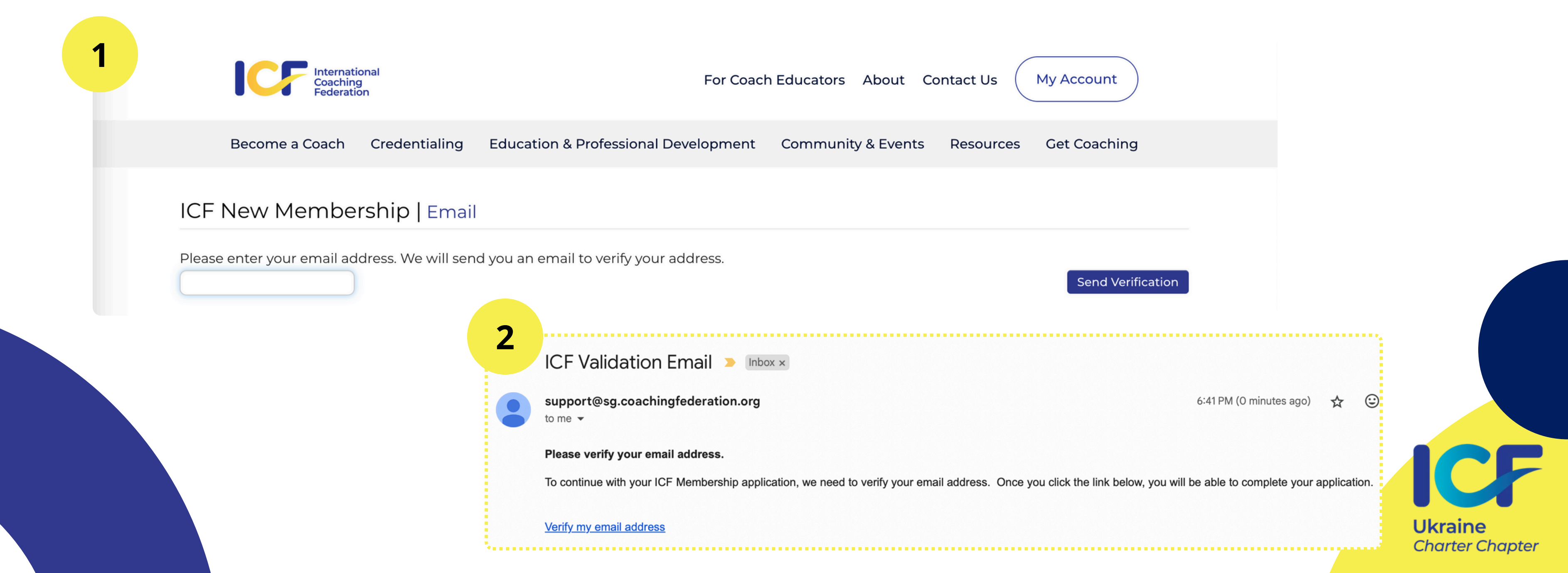

# **KPOK 17:**

Ви попадете на сторінку свого акаунту, де буде вказано, що ваша адреса верифікована. Далі вам запропонують додати більше особистих даних.

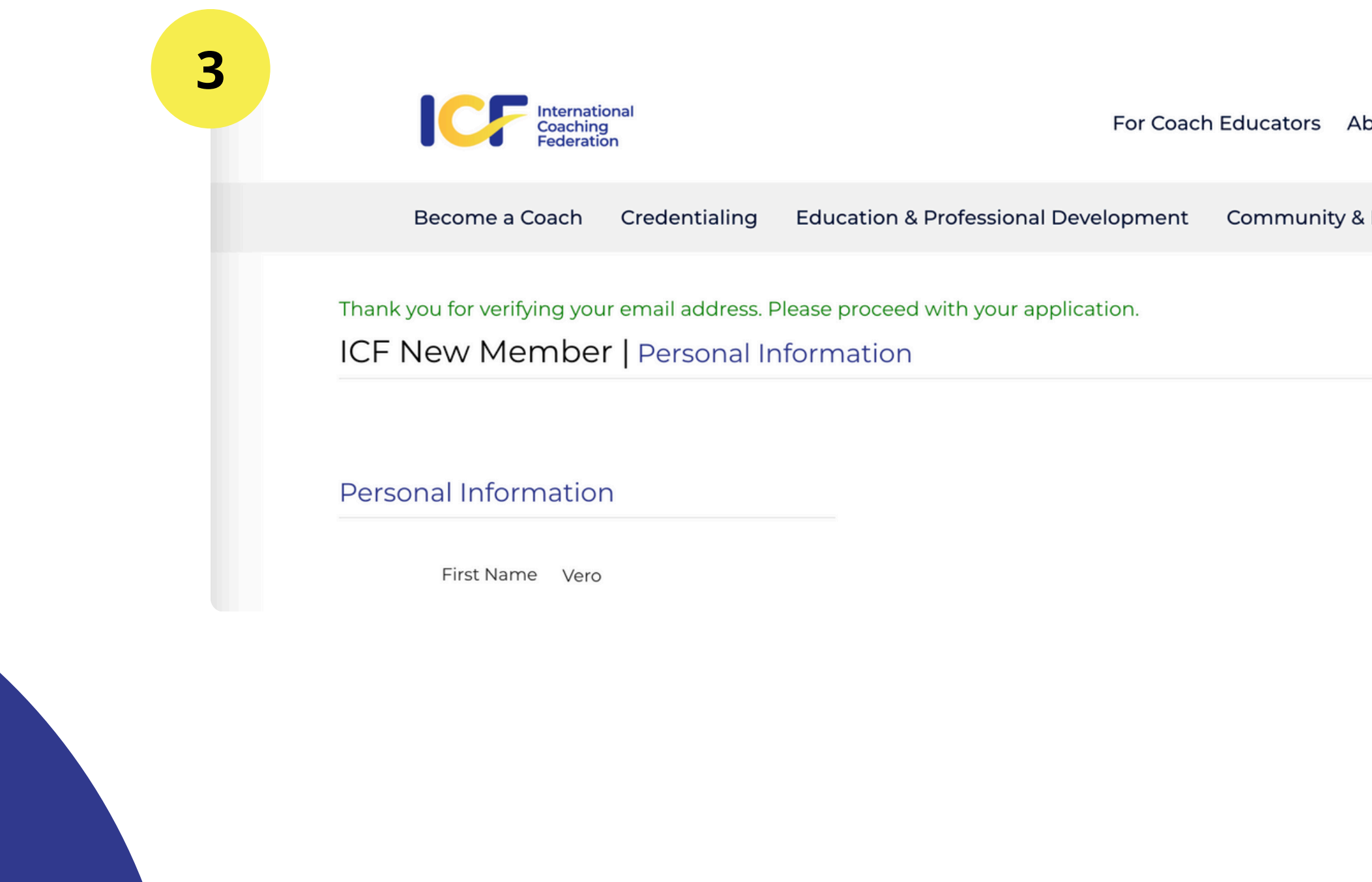

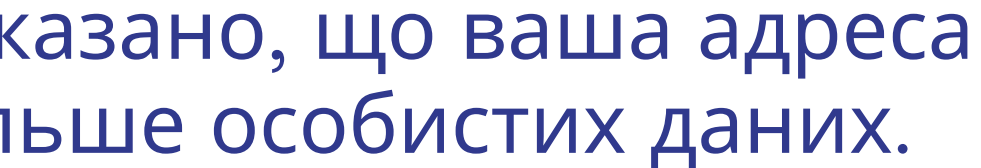

| About   | Cor | ntact Us |    | Ay Account | $\supset$ |  |
|---------|-----|----------|----|------------|-----------|--|
| & Event | s   | Resource | es | Get Coachi | ng        |  |

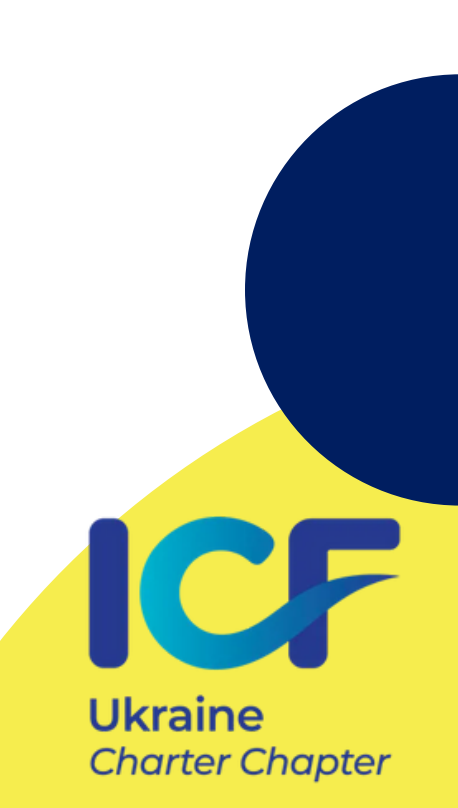

# **KPOK 18:**

# Заповніть дані у полях, підписаних червоним Required.

|                               | Interna<br>Coach<br>Federa | ational<br>ing<br>ation                         |                 |                           | For Coac | h Educators About  | Contact Us |
|-------------------------------|----------------------------|-------------------------------------------------|-----------------|---------------------------|----------|--------------------|------------|
| Become                        | a Coach                    | Credentialing                                   | Edu             | cation & Professional Dev | elopment | Community & Events | Resources  |
| Thank you for ve<br>ICF New M | rifying yo                 | our email address. F<br><b>er  </b> Personal Ir | Please<br>nform | proceed with your applica | ition.   |                    |            |
| Personal Info                 | ormatio                    | on                                              |                 |                           |          |                    |            |
| First N                       | ame <mark>I</mark> M       | เห                                              |                 |                           |          |                    |            |
| Last N<br>Age G               | ame Пр                     | різвище                                         | ~               |                           |          |                    |            |
| Contact Info                  | rmatio                     | n                                               |                 |                           |          |                    |            |
| Mailing Add                   | ress Red                   | quired                                          |                 |                           |          |                    |            |
| (lin                          | ie 2)                      |                                                 |                 |                           |          |                    |            |
| (lin                          | ie 3)                      |                                                 |                 |                           |          |                    |            |
| Cou                           | ntry U                     | JKRAINE<br>quired                               | ~               |                           |          |                    |            |
|                               | City                       | quired                                          |                 |                           |          |                    |            |
| State/Prov                    | nce P                      | Please select                                   | ~               |                           |          |                    |            |
| Postal C                      | ode                        |                                                 |                 |                           |          |                    |            |
| Phone Nun                     | iber Rec                   | quired                                          |                 |                           |          |                    |            |
|                               |                            |                                                 |                 |                           |          |                    |            |

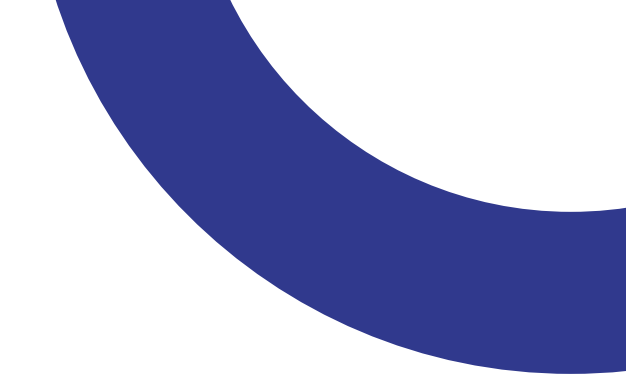

My Account

Get Coaching

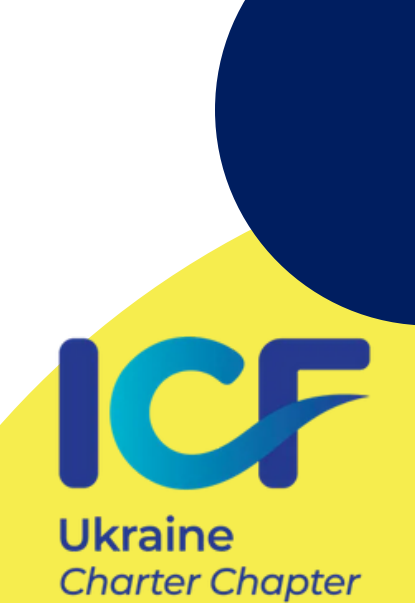

Continue

# **KPOK 19:**

# Уважно введіть наступні деталі про свій досвід і навчання.

ICF New Member | Coaching Information

### Coaching Information

| Years of Experience<br>Training Source                                                | 1-3 Years<br>Required<br>O ICF-Accredited/Approved<br>O Other                                                      |
|---------------------------------------------------------------------------------------|----------------------------------------------------------------------------------------------------|
| Completed Training<br>Hours (to date)                                                 | Required<br><ul> <li>1-30 Hours</li> <li>31-59 Hours</li> <li>60+ Hours</li> </ul>                                 |
| ICF Credential                                                                        | Required                                                                                                    |
| Are you interested in<br>actively pursuing an<br>ICF credential (ACC,<br>PCC or MCC)? | <ul> <li>I already have an ICF credential (ACC, PCC or MCC)</li> <li>Yes</li> <li>No</li> <li>Undecided</li> </ul> |
| How did you hear                                                                      | Required<br>Please select                                                                                          |

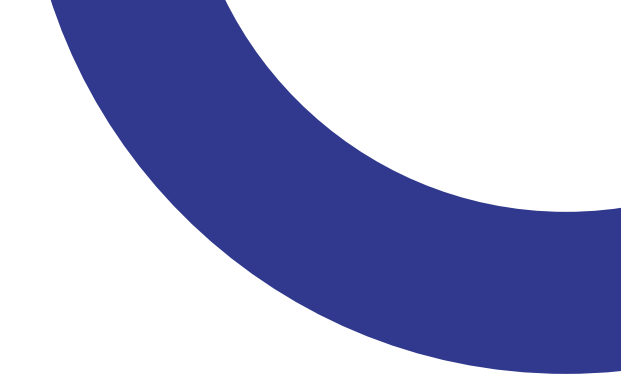

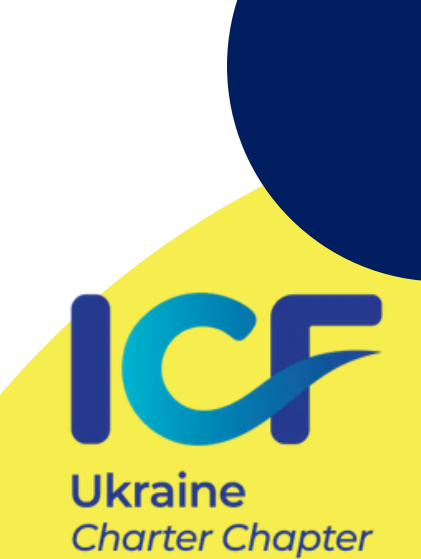

Continue

# **KPOK 20:**

На цьому етапі потрібно поставити всі три галочки, щоб підтвердити свою згоду діяти відповідно до Етичного кодексу та прийняти відповідальність у разі його порушення.

Ви можете ознайомитися з текстом кодексу англійською мовою у віконці, прокрутивши його донизу.

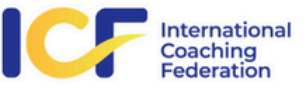

For Coach Educators A

Become a Coach Credentialing Education & Professional Development Community 8

### ICF Membership Renewal | Code of Ethics

# Code of Ethics

I have read and agree to adhere to the Code of Ethics and the Ethical Conduct Review Process

- 🗹 As an ICF Professional, in accordance with the Standards of the ICF Code of Ethics, I acknowledge and agree to fulfill my ethical and legal obligations to my coaching Client(s), Sponsor(s), colleagues and to the public at large.
- If I breach any part of the ICF Code of Ethics, I agree that the ICF in its sole discretion may hold me accountable for so doing.
- 🔽 I further agree that my accountability to the ICF for any breach may include sanctions, such as mandatory additional coach training or other education or loss of my ICF Membership and/or my ICF Credentials.

### ICF CODE OF ETHICS

The ICF Code of Ethics is composed of five Main Parts:

- 1. INTRODUCTION
- 2. KEY DEFINITIONS
- **3. ICF CORE VALUES AND ETHICAL PRINCIPLES**
- 4. ETHICAL STANDARDS
- 5. PLEDGE

### 1. INTRODUCTION

The ICF Code of Ethics describes the core values of the International Coach Federation (ICF Core Values), and ethical principles and ethical standards of behavior for all ICF Professionals (see definitions). Meeting these ICF ethical standards of behavior is the first of the ICF core coaching competencies (ICF Core Competencies). That is "Demonstrates ethical practice: understands and consistently applies coaching ethics and

| bout    | Cor | ntact Us |    | Му Ассоц | unt   |  |
|---------|-----|----------|----|----------|-------|--|
| k Event | s   | Resource | es | Get Coa  | ching |  |

Continue

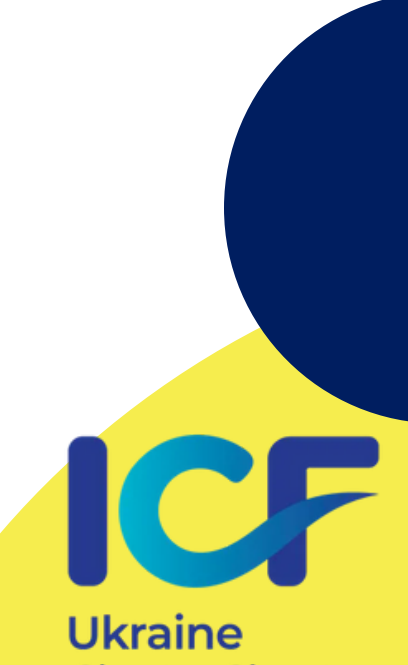

Charter Chapter

# **KPOK 21**:

На цьому етапі ВАЖЛИВО обрати той чаптер, членом якого ви залишатиметесь упродовж наступного року, якщо не приймете рішення про зміну протягом цього періоду. Пам'ятайте: ви можете бути членом лише ОДНОГО чаптеру одночасно. Щоб обрати український чаптер, почніть вводити перші літери назви Ukraine латиницею — тільки тоді він з'явиться у списку для вибору.

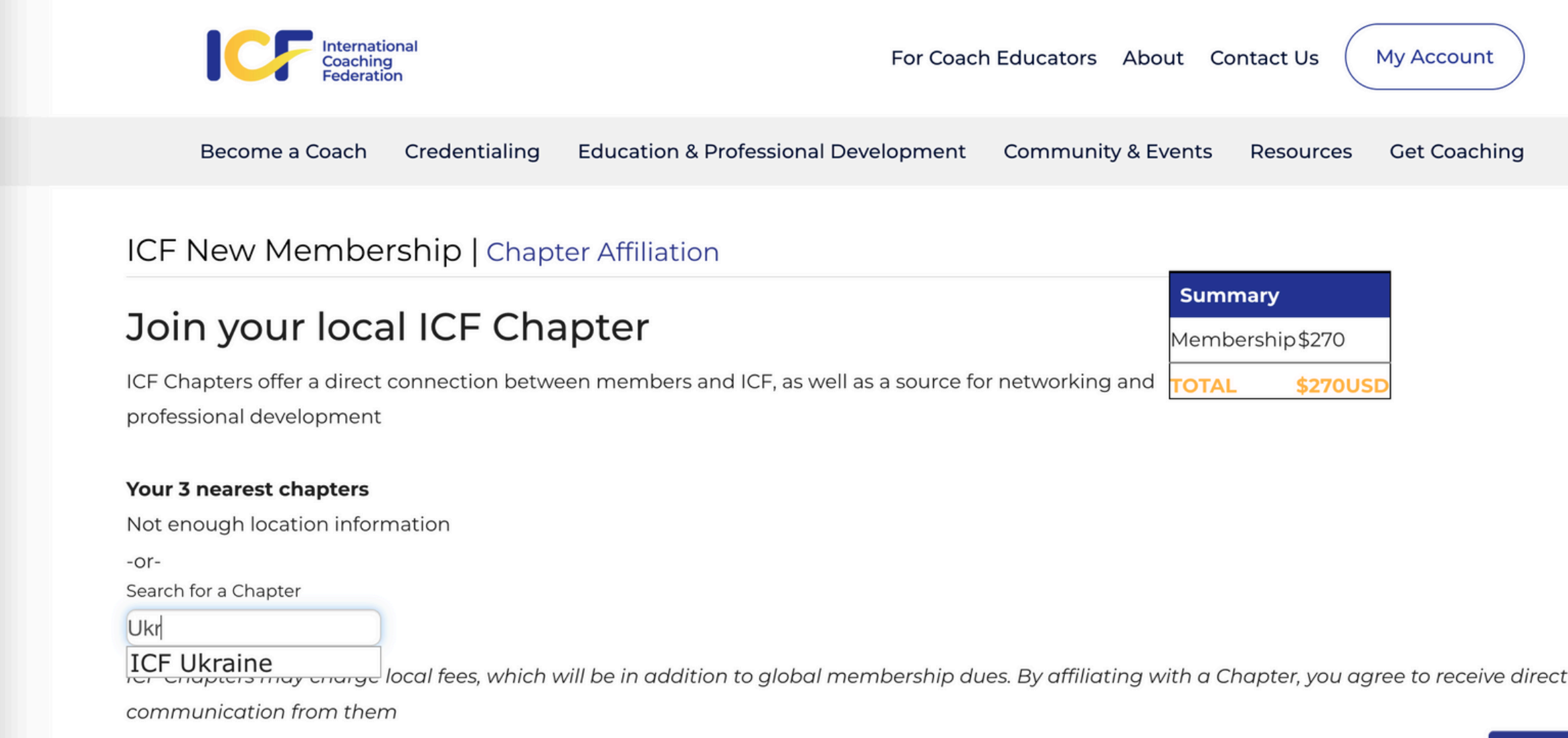

| Contact Us  | My Account   |
|-------------|--------------|
| s Resources | Get Coaching |
|             |              |

| ummary  |          |
|---------|----------|
| mbershi | p\$270   |
| TAL     | \$270USI |
|         |          |

Ukraine Charter Chapter

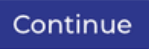

# **KPOK 22:**

Після цього перейдіть до наступного кроку — оплати річного членства, де потрібно вказати платіжні дані. Ви можете обрати одну з доступних валют для оплати, а також тип платіжної картки.

| International<br>Coaching<br>Federation          | For Coach Educators About Contact Us My A                                               | ccount                                                                                                    |  |
|--------------------------------------------------|-----------------------------------------------------------------------------------------|----------------------------------------------------------------------------------------------------|--|
| Become a Coach Credentialing Education & Profess | sional Development Community & Events Resources Get                                     | Coaching                                                                                                    |  |
| ICF New Member   Order Summary                   | International<br>Coaching<br>Federation                                                 | For Coach Educators About C                                                                                                    |  |
|                                                  | Become a Coach Credentialing Education & F                                              | Professional Development Community & Events                                                                                                    |  |
| Order Summary                                    | ICF New Member   Payment                                                                |                                                                                                    |  |
| ICF Coach New Membership\$270.00                 | currency: USD - US Dollar                                                               | Payment me                                                                                                    |  |
| Promo Code: apply                                | TOTAL \$270.00USD                                                                       |                                                                                                    |  |
|                                                  | Payment Information                                                                     | Check to auto-                                                                                                    |  |
|                                                  | Payment amount: 270.00                                                                  | membe                                                                                                    |  |
|                                                  | Payment method: Please select ~                                                         | £                                                                                                    |  |
|                                                  | Check to auto-renew<br>membership<br>I agree to the Automatic Payment policy that is de | to auto-renew<br>membership lagree to the Automatic Payment policy that is described here and understand my credit card will be charged annually |  |

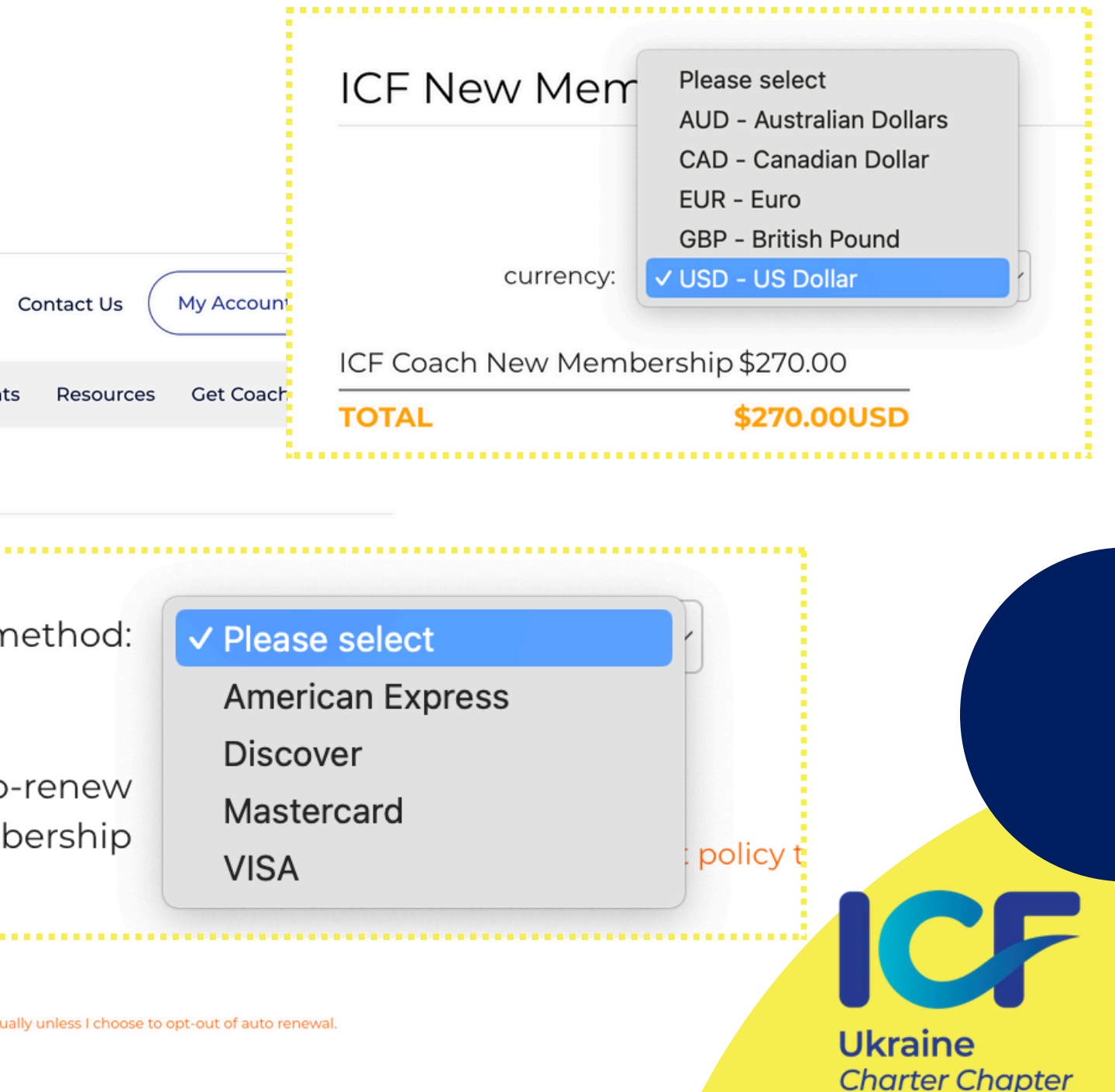

# **KPOK 23:**

Обравши тип карти і валюту, наступний кроком заповнюєте деталі картки для оплати.

Після списання коштів, отримуєте на вказану при реєстрації пошту лист з привітанням і **підтвердження вашого членства** в **ICF Global**. Якщо ви обрали український чаптер, наступним кроком, протягом 2-3 тижнів після сплати членського внеску, очікуйте на лист від Українського чаптеру з адреси <u>membership.icfua@gmail.com</u>.

Якщо через місяць після реєстрації в ICF Global ви не отримали відповідного листа, повідомте про це електронним листом на адресу <u>membership.icfua@gmail.com</u>.

У листі вкажіть тему "як доєднатися до чаптеру ІСҒ Україна" в тексті листа пропишіть латиницею ваше ПІБ та ваш індивідуальний номер члена ІСҒ (Member ID) у форматі 009xxxxx, вказаний у вашому Membership Certificate, що знаходиться в особистому кабінеті ICF Global за <u>посиланням</u>.

> Ukraine Charter Chapter

# ДЯКУЕМО!

Бажаємо успіхів та розвитку у нашому спільному просторі

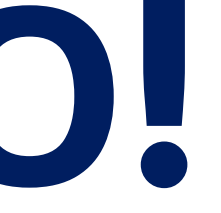

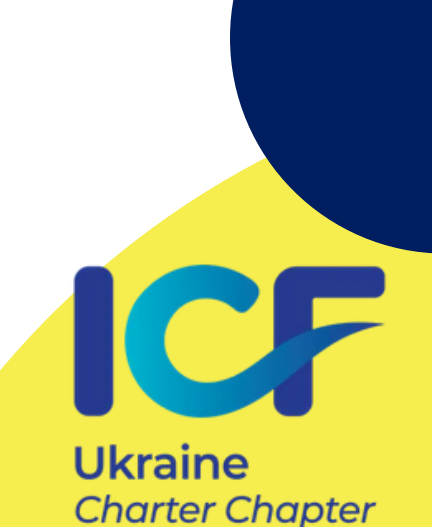